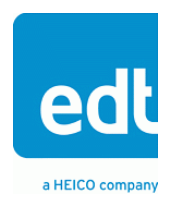

**User's Guide** 

# OCM/P

# **Mezzanine Board**

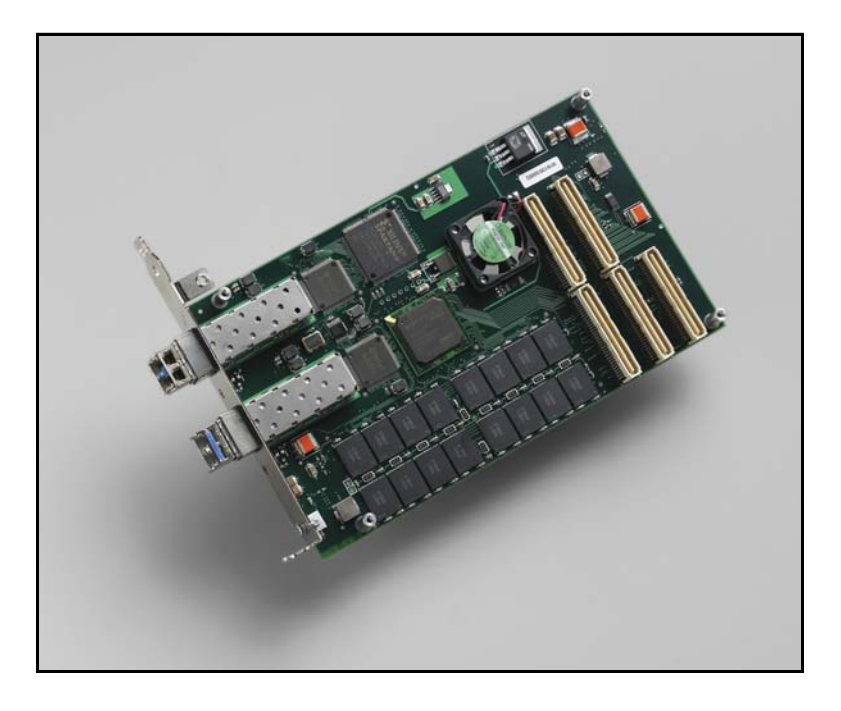

# Optical carrier multirate interface (with programmable oscillators) for use with an EDT main board

Doc. 008-02335-09b Rev. 2013 October 28

International Distributors

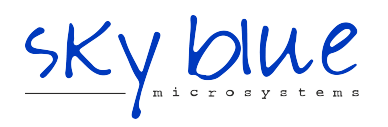

Sky Blue Microsystems GmbH Geisenhausenerstr. 18 81379 Munich, Germany +49 89 780 2970, info@skyblue.de www.skyblue.de

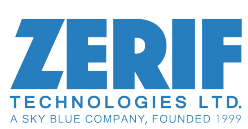

In Great Britain: Zerif Technologies Ltd. Winnington House, 2 Woodberry Grove Finchley, London N12 0DR +44 115 855 7883, info@zerif.co.uk www.zerif.co.uk EDT<sup>TM</sup> and Engineering Design Team<sup>TM</sup> are trademarks of Engineering Design Team, Inc. All other trademarks, service marks, and copyrights are the property of their respective owners<sup>†</sup>.

© 1997-2013 Engineering Design Team, Inc. All rights reserved.

International Distributors

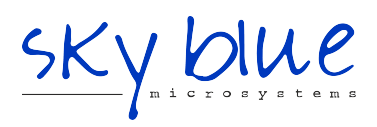

Sky Blue Microsystems GmbH Geisenhausenerstr. 18 81379 Munich, Germany +49 89 780 2970, info@skyblue.de www.skyblue.de

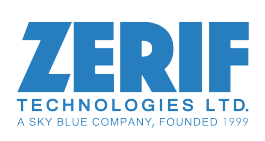

In Great Britain: Zerif Technologies Ltd. Winnington House, 2 Woodberry Grove Finchley, London N12 0DR +44 115 855 7883, info@zerif.co.uk www.zerif.co.uk

#### **Terms of Use Agreement**

**Definitions.** This agreement, between Engineering Design Team, Inc. ("Seller") and the user or distributor ("Buyer"), covers the use and distribution of the following items provided by Seller: a) the binary and all provided source code for any and all device drivers, software libraries, utilities, and example applications (collectively, "Software"); b) the binary and all provided source code for any and all configurable or programmable devices (collectively, "Firmware"); and c) the computer boards and all other physical components (collectively, "Hardware"). Software, Firmware, and Hardware are collectively referred to as "Products." This agreement also covers Seller's published Limited Warranty ("Warranty") and all other published manuals and product information in physical, electronic, or any other form ("Documentation").

**License.** Seller grants Buyer the right to use or distribute Seller's Software and Firmware Products solely to enable Seller's Hardware Products. Seller's Software and Firmware must be used on the same computer as Seller's Hardware. Seller's Products and Documentation are furnished under, and may be used only in accordance with, the terms of this agreement. By using or distributing Seller's Products and Documentation, Buyer agrees to the terms of this agreement, as well as any additional agreements (such as a nondisclosure agreement) between Buyer and Seller.

**Export Restrictions.** Buyer will not permit Seller's Software, Firmware, or Hardware to be sent to, or used in, any other country except in compliance with applicable U.S. laws and regulations. For clarification or advice on such laws and regulations, Buyer should contact: **U.S. Department of Commerce, Export Division, Washington, D.C., U.S.A.** 

**Limitation of Rights.** Seller grants Buyer a royalty-free right to modify, reproduce, and distribute executable files using the Seller's Software and Firmware, provided that: a) the source code and executable files will be used only with Seller's Hardware; b) Buyer agrees to indemnify, hold harmless, and defend Seller from and against any claims or lawsuits, including attorneys' fees, that arise or result from the use or distribution of Buyer's products containing Seller's Products. Seller's Hardware may not be copied or recreated in any form or by any means without Seller's express written consent.

No Liability for Consequential Damages. In no event will Seller, its directors, officers, employees, or agents be liable to Buyer for any consequential, incidental, or indirect damages (including damages for business interruptions, loss of business profits or information, and the like) arising out of the use or inability to use the Products, even if Seller has been advised of the possibility of such damages. Because some jurisdictions do not allow the exclusion or limitation of liability for consequential or incidental damages, the above limitations may not apply to Buyer. Seller's liability to Buyer for actual damages for any cause whatsoever, and regardless of the form of the action (whether in contract, product liability, tort including negligence, or otherwise), will be limited to fifty U.S. dollars (\$50.00).

Limited Hardware Warranty. Seller warrants that the Hardware it manufactures and sells shall be free of defects in materials and workmanship for a period of 12 months from date of shipment to initial Buyer. This warranty does not apply to any product that is misused, abused, repaired, or otherwise modified by Buyer or others. Seller's sole obligation for breach of this warranty shall be to repair or replace (F.O.B. Seller's plant, Beaverton, Oregon, U.S.A.) any goods that are found to be non-conforming or defective as specified by Buyer within 30 days of discovery of any defect. Buyer shall bear all installation and transportation expenses, and all other incidental expenses and damages.

Limitation of Liability. In no event shall Seller be liable for any type of special consequential, incidental, or penal damages, whether such damages arise from, or are a result of, breach of contract, warranty, tort (including negligence), strict liability, or otherwise. All references to damages herein shall include, but not be limited to: loss of profit or revenue; loss of use of the goods or associated equipment; costs of substitute goods, equipment, or facilities; downtime costs; or claims for damages. Seller shall not be liable for any loss, claim, expense, or damage caused by, contributed to, or arising out of the acts or omissions of Buyer, whether negligent or otherwise.

No Other Warranties. Seller makes no other warranties, express or implied, including without limitation the implied warranties of merchantability and fitness for a particular purpose, regarding Seller's Products or Documentation. Seller does not warrant, guarantee, or make any representations regarding the use or the results of the use of the Products or Documentation or their correctness, accuracy, reliability, currentness, or otherwise. All risk related to the results and performance of the Products and Documentation is assumed by Buyer. The exclusion of implied warranties is not permitted by some jurisdictions. The above exclusion may not apply to Buyer.

**Disclaimer.** Seller's Products and Documentation, including this document, are subject to change without notice. Documentation does not represent a commitment from Seller.

# Contents

| Overview                                               | 6  |
|--------------------------------------------------------|----|
| Physical Channels, DMA Channels, and Data Formats      | 6  |
| Companion Products                                     | 7  |
| FPGAs: Mezzanine Board + Main Board                    | 7  |
| Related Resources                                      | 8  |
| Installation                                           | 9  |
| Your EDT Installation Package                          | 9  |
| The PCD Device Driver                                  |    |
| FPGA Configuration (.bit) Files                        |    |
| Software Initialization (.cfg) Files                   |    |
| Sample Applications and Utilities                      |    |
| Building or Rebuilding an Application                  |    |
| About ocm_snap and ocm_play                            |    |
| Configuring the OCM/P                                  |    |
| Configuring the Ports                                  |    |
| Loading the Firmware                                   |    |
| Querving the Transceivers                              |    |
| Framing                                                | 15 |
| OTN Operation                                          |    |
| OC / STM Operation                                     |    |
| Ethernet Operation                                     |    |
|                                                        |    |
|                                                        |    |
| Board Architecture                                     | 17 |
| Initializing and Setup                                 | 17 |
| Initializing the Clock Signals and Logic Circuits      |    |
| Initializing Port 0 Memory                             | 19 |
| Other Application Setup                                | 19 |
| Enabling and Verifying the Input Signal                | 19 |
| Initializing and Enabling the Data Paths               | 21 |
| Registers                                              | 23 |
| 0x00 Command                                           | 23 |
| 0x02 Function                                          | 23 |
| 0x03 Status                                            | 23 |
| 0x05 Main Board FPGA Configuration File Organization   | 23 |
| 0x0F Configuration                                     | 24 |
| 0x10 Channel Enable                                    | 24 |
| 0x16 Least Significant Bit First                       | 24 |
| 0x18 Underflow                                         | 25 |
| 0x1A Overflow                                          | 25 |
| 0x1A–1B Overflow – DE1 Firmware                        | 25 |
| 0x20 Port 0 Configuration 0                            | 26 |
| 0x21 Port 0 Configuration 1                            |    |
| 0x22 Port 0 Status                                     | 27 |
| 0x23 Port 0 Transceiver                                | 27 |
| 0x24 Port 0 Enable                                     |    |
| 0x30-34 Port 1 [See 0x20-24 Port 0]                    | 28 |
| 0x40–43 FPGA Load                                      |    |
| 0x60–62 Extended Indirect Register Address             |    |
| 0x63 Extended Indirect Register Data                   | 29 |
| 0x7C–7D Main Board FPGA Configuration File Design ID   |    |
| 0x7E Main Board FPGA Configuration File Version String | 29 |
| 0x7F Board ID                                          |    |

|          | 0x80 Port 0 Receive Framing Control                          | 31 |
|----------|--------------------------------------------------------------|----|
|          | 0x81 Port 0 Transmit Framing Configuration                   | 31 |
|          | 0x82 Port 0 Transmit National Byte                           | 32 |
|          | 0x83 Port 0 Receive Filter Control                           | 32 |
|          | 0x84-87 Port 0 Transmit Test Data                            | 32 |
|          | 0x88–8A Port 0 B1 Error Count                                | 32 |
|          | 0x8B Port 0 B1 Error Mask                                    | 33 |
|          | 0x8C-8F Port 0 B2 Error Count                                | 33 |
|          | 0x90–92 Port 0 M1 Error Count Control                        | 33 |
|          | 0x93 Port 0 Frame Statistics Count Control                   | 33 |
|          | 0x94 Port 0 Receive Status                                   | 34 |
|          | 0x95 Port 0 Receive Frame Status                             | 34 |
|          | 0x97 Port 0 Demux Bitmap                                     | 34 |
|          | 0x98 Port 0 Demux Bitmap Readback                            | 35 |
|          | 0x99 Port 0 Transmit Status                                  | 35 |
|          | 0x9C-9D Port 0 Loss of Frame Count                           | 36 |
|          | 0x9E–9F Port 0 Frame Pattern Error Count                     | 36 |
|          | 0xA0 Port 0 Mezzanine FPGA Configuration File Version String | 36 |
|          | 0xA1 Port 0 Mezzanine FPGA Configuration File Organization   | 36 |
|          | 0xA2-A3 Port 0 Mezzanine FPGA Configuration File Design ID   | 37 |
|          | 0xA4–A5 Port 0 False Frame Count                             | 37 |
|          | 0xA6 Port 0 Programmable Clock Enable                        | 37 |
|          | 0xA7 Port 0 Programmable Clock Status                        | 37 |
|          | 0xA8 Port 0 Programmable Clock Read                          | 38 |
|          | 0xA9 Port 0 Programmable Clock Register Address              | 38 |
|          | 0xAA Port 0 Programmable Clock Write                         | 38 |
|          | 0xC0-EA Port 1 [See 0x80-AA Port 0]                          | 38 |
| Revision | Log                                                          | 39 |
|          | -                                                            |    |

# **OCM/P Mezzanine Board**

# **Overview**

The OCM/P is a two-port, multirate mezzanine board with programmable oscillators that supports 1GbE (electrical or optical) and SDH / SONET (STM1 / OC3 through STM16 / OC48).

The OCMP - an updated version of the OCM (as of rev30) - has these additional capabilities...

- Two programmable or settable oscillators (one per port), instead of one fixed oscillator;
- Ethernet receive-and-transmit capability on either port; and
- Optical transport network (OTN) receive-and-transmit capability on either port.

For details and signal standards, see Physical Channels, DMA Channels, and Data Formats (below) and Related Resources on page 8.

## Physical Channels, DMA Channels, and Data Formats

The OCM/P has two ports, or physical channels (marked CH 0 and CH 1 on the board), each with one SFP that can support multiple data formats, and each physical channel is associated with two DMA channels – one to receive (RX) and the other to transmit (TX).

Table 1 shows the data formats supported by each port; other options may be available by request.

|                              | RX           | ТХ                  | Signals supported  | Default | Optional | Notes                                                                                      |  |
|------------------------------|--------------|---------------------|--------------------|---------|----------|--------------------------------------------------------------------------------------------|--|
| Port 0                       | DMA          | DMA<br>channel<br>2 | OTN                | 1310 nm | -        | OTN standard*                                                                              |  |
| ("CH 0"                      | channel<br>0 |                     | OC3 / STM1         | 1310 nm | -        | _                                                                                          |  |
| board)                       | Ŭ            |                     | OC12 / STM4        | 1310 nm | -        | -                                                                                          |  |
|                              |              |                     | OC48 / STM16       | 1310 nm | -        | Requires the optional 2 GB<br>memory buffer if used with a<br>PCI SS or PCI GS main board. |  |
|                              |              |                     | 1GbE (1000 BaseLX) | 1310 nm | -        | -                                                                                          |  |
|                              |              |                     | 1GbE (1000 BaseT)  | -       | SFP      | Electrical SFP<br>(Finisar FCMJ-8521-3)*                                                   |  |
| Port 1                       | DMA          | DMA                 | OTN                | 1310 nm | -        | OTN standard*                                                                              |  |
| ("CH 1" cr<br>on 1<br>board) | channel      | annel channel<br>3  | OC3 / STM1         | 1310 nm | -        | -                                                                                          |  |
|                              | •            |                     | OC12 / STM4        | 1310 nm | -        | -                                                                                          |  |
|                              |              |                     | OC48 / STM16       | -       | 1310 nm  | Requires a PCIe8 LX main board.                                                            |  |
|                              |              |                     | 1GbE (1000 BaseLX) | 1310 nm |          | -                                                                                          |  |
|                              |              |                     | 1GbE (1000 BaseT)  | -       | SFP      | Electrical SFP<br>(Finisar FCMJ-8521-3)*                                                   |  |

Table 1. Signals and SFP Options Supported on OCM/P

\* For details on these standards and parts, see Related Resources on page 8.

## **Companion Products**

OCM/P

Some of the EDT products which are designed to work with the OCM/P mezzanine board include...

- The PCI/e Main Board (PCI SS / GS or PCIe8 LX / FX / SX) for additional resources and DMA.
- The DE1 Configuration Package for demultiplexing signals down to E1.
- The Time Distribution Auxiliary Board for adding precise timestamping to your data.

The OCM/P is paired with an EDT main board (PCI/e Main Board) for high-speed DMA and other resources. The board pair provides the field-programmable gate arrays (FPGAs) below.

# FPGAs: Mezzanine Board + Main Board

Figure 1. Generic EDT Board Pair

In general, an EDT board pair can have several FPGAs, as shown in Figure 1.

#### Mezzanine board: FPGAs (zero, one, or multiple) P-connectors (5) P1 P2 P5-----12225 P3 P4 Main board: FPGAs (typically two) P-connectors (5) P1 P2 P5 UI FPGA 🖻 PCI or PCIe FPGA P3 PΛ

Not to scale. Generic representations only; actual boards may vary.

In specific, your OCM/P board pair has the following FPGAs...

- The OCM/P mezzanine board has two user-configurable FPGAs: the port 0 FPGA and the port 1 FPGA. For loading instructions, see Installation on page 9.
- The PCI/e Main Board has two FPGAs...
  - The user interface (UI) FPGA links the FPGAs on the mezzanine board (OCM/P) to the main board's PCI or PCIe FPGA. Loading details are in the PCI/e Main Board user's guide (see Related Resources on page 8).
  - The PCI/e FPGA communicates with the host computer over the PCI or PCIe bus and implements the DMA engine, which transfers data between the board and the host. This FPGA loads automatically, at powerup, with the correct firmware from the main board's FPGA configuration flash memory ("flash memory").

These FPGAs will be discussed in more detail throughout the rest of this guide.

# **Related Resources**

The resources below may be helpful or necessary for your applications.

| EDT Resources                                                         |                                   |                               |                                             |  |
|-----------------------------------------------------------------------|-----------------------------------|-------------------------------|---------------------------------------------|--|
| Description                                                           |                                   | Detail                        | Web link                                    |  |
| OCM/P specifications                                                  |                                   | Datasheet                     | www.edt.com/pciss_gs_ocm.html               |  |
| PCI/e Main Board documentation                                        |                                   | Datasheet & user's guide      | www.edt.com/manuals/PCD/<br>main_boards.pdf |  |
| DE1 Configuration Pack                                                | kage                              | User's guide                  |                                             |  |
| Time Distribution board                                               | documentation                     | Datasheet & user's guide      | www.edt.com/manuals/PCD/<br>time-dist.pdf   |  |
| Application Programmin                                                | ng Interface                      | HTML and PDF                  | www.edt.com/api                             |  |
| <ul> <li>Installation packages:<br/>Windows, Linux, Mac</li> </ul>    |                                   | Software & firmware downloads | www.edt.com/software.html                   |  |
| Standards                                                             |                                   |                               |                                             |  |
| Description                                                           | Pertains to                       | Documentation                 | Web link                                    |  |
| <ul> <li>International Telecom-<br/>munications Union (ITU</li> </ul> | Optical Transport ) Network (OTN) | G.709/Y.1331 03/2003          | www.itu.int                                 |  |
| • IEEE                                                                | Ethernet framing                  | IEEE 802-3                    | www.ieee802.org/3/                          |  |
| Parts                                                                 |                                   |                               |                                             |  |
| Description                                                           | Part Number                       | Manufacturer                  | Web link                                    |  |
| • SFP (electrical)                                                    | FCMJ-8521-3                       | Finisar                       | www.finisar.com/optics/FCMJ-<br>8521-3.php  |  |
| <ul> <li>Line interface unit<br/>(LIU)</li> </ul>                     | SLK2511                           | Texas Instruments             | www-s.ti.com/sc/ds/slk2511.pdf              |  |

# Installation

To install the OCM/P mezzanine board, follow the steps below while referring to Figure 2 on page 17.

- 1. First, note the position of each SFP on the mezzanine board. The two SFPs are not the same, so you need to know which one goes where.
- 2. Remove both SFPs to enable the board pair to be inserted into the host system.
- 3. Insert the board pair into the host system.
- 4. Working through the back panel on the host system, put each SFP back into its original position on the mezzanine board.
- **NOTE** Before replacing transceivers, EDT recommends powering down the board, despite the manufacturer's claim that transceivers are hot-swappable.

Now you can review the resources included in the EDT installation package.

# **Your EDT Installation Package**

Your EDT installation package provides a variety of resources, as explained throughout this section.

The subdirectory bitfiles includes two subdirectories...

xc3s200 Contains configuration files for the port 1 FPGA.

Each of those contains at least these FPGA configuration files...

| ocm12.bit    | Configures the appropriate port's FPGA for OC3 or OC12 operation. |
|--------------|-------------------------------------------------------------------|
| ethernet.bit | Configures the appropriate port's FPGA for ethernet operation.    |
| ocm48.bit    | Configures the port 0 FPGA for OC48 operation.                    |

The utility mezzload configures the specified port with the appropriate FPGA configuration file from either xcV2P4 or xc3s200.

Your EDT installation package also includes files specifically for the OCM/P mezzanine board...

| ocm.bit        | Configures the UI FPGA on the main board to communicate with the OCM/P.                                                       |
|----------------|----------------------------------------------------------------------------------------------------|
| ocmdual.bit    | Configures the UI FPGA on the main board to communicate with the OCM/P when using OC48 operation on port 1.                   |
| ocm_snap       | Example application that captures data from the OCM/P and transfers it to disk for testing or verification.                   |
| ocm_snap.c     | C source for ocm_snap.                                                                                                    |
| ocm_play       | Example application that outputs the data captured by ${\tt ocm\_snap}$ from the disk for testing or verification.            |
| ocm_play.c     | C source for ocm_play.                                                                                                    |
| read_xfp_sfp   | Example application that queries the state of the transceiver modules. For details, see Querying the Transceivers on page 15. |
| read_xfp_sfp.c | C source for read_xfp_sfp.                                                                                                    |

| lib_xfp_sfp.c | C library routines used by ${\tt read\_xfp\_sfp}, \ or available for you to use in your own application.  $ |
|---------------|----------------------------------------------------------------------------------------------------|
| lib_ocm.c     | C library routines that you can use in your OCM/P applications.                                             |
| edt_ocm.h     | Include file for the above C library routines.                                                              |

Example configuration files for all board configurations are in the pcd\_config subdirectory of your EDT installation package, including...

| ocm12.cfg | File for $ {\tt initpcd}$ to use to configure the OCM/P for OC3 or OC12 operation. |
|-----------|------------------------------------------------------------------------------------|
| ocm48.cfg | File for $initped$ to use to configure the OCM/P for OC48 operation.               |

**NOTE** Do not be distracted by variations of file name or path in your EDT installation package; instead, rely on the user's guide to indicate the correct file name, path, and argument for each process. If you follow the instructions in the user's guide, the automatically-loading firmware for your product will load correctly.

# The PCD Device Driver

The PCD device driver is EDT software which runs on the host computer so that the host operating system can communicate with the OCM/P. The driver is loaded into the kernel upon installation, and thereafter runs as a kernel module. The driver name and subdirectory are specific to each operating system; the installation script automatically installs the correct device driver, in the correct way, for the specified operating system.

# **FPGA Configuration (.bit) Files**

FPGA configuration (.bit) files define the firmware required for the FPGAs. The table below shows where these files typically are stored and loaded.

| The FPGA configuration file for | is stored in this subdirectory       | and loaded this way              |
|---------------------------------|--------------------------------------|----------------------------------|
| PCI/e FPGA functionality        | flash                                | Automatically, from flash memory |
| UI FPGA functionality           | <pre>bitfiles/FPGA_part_number</pre> | Manually, by the user            |
| Any mezzanine board FPGA        | <pre>bitfiles/FPGA_part_number</pre> | Manually, by the user            |

Each FPGA must be loaded with the correct firmware to ensure that it will be compatible with the other FPGAs and with your interface.

The FPGA configuration files specific to your OCM/P are listed at the beginning of this section. For instructions on loading them, see Configuring the OCM/P on page 13.

# Software Initialization (.cfg) Files

Each manually-loaded FPGA configuration file is implemented by a matching software initialization (.cfg) file – an editable text file that runs like a script, configuring the EDT board to perform DMA.

The commands in a software initialization file are defined in the C application initped. When you invoke initped, you use the flag -f to specify which software initialization file to use.

Software initialization files are located in the  $pcd_config$  subdirectory. Those specific to your OCM/P are listed at the beginning of this section; for details on their use, see Configuring the OCM/P on page 13.

Commands defined in initpod and typically found in software initialization files allow for specific FPGA configuration files to be loaded (for example, bitfile:); write specified hexadecimal values to specified registers (for example, command\_reg:); enable or disable byte-swapping or short-swapping to accommodate different operating systems' requirements for bit ordering (for example, byteswap:); or

invoke arbitrary commands (for example, run\_command:). If you are using an EDT mezzanine board that has an FPGA, you can load the appropriate firmware on it by running the command mezzload, which determines the appropriate firmware for the specific mezzanine board in your system.

For example...

```
bitfile: ssd16io.bit
command_reg: 0x08
byteswap: 1
run_command: set_ss_vco -F 1000000 2
run_command: mezzload
```

```
For complete usage details, enter initpcd --help.
```

C source for initped is included so that you can add your own commands, if you wish. You can then edit your own software initialization file to use your new commands and tell initped to use the new file when configuring your board. If you would like us to include your new software initialization commands in subsequent releases of initped, email us at tech@edt.com.

# **Sample Applications and Utilities**

Along with the driver, the FPGA configuration files, and the software initialization files, your EDT installation package includes application and utility files that you can use to initialize and configure the board, access the registers, and perform basic testing. In many cases, C source is provided so that you can use the files as starting points to write your own applications. The most commonly useful files are described below; see the README file for the complete list.

**NOTE** To build a new application, we recommend downloading the latest EDT installation package (see Related Resources). To rebuild an existing application, avoid version issues by using the same package used to build it, or relink / recompile the application using our latest download package.

## **Sample Applications**

| rd16           | Performs simple ring buffer input for multiple DMA channels.                                                                                                    |
|----------------|----------------------------------------------------------------------------------------------------|
| wr16           | Performs simple ring buffer output for multiple DMA channels.                                                                                                    |
| simple_read    | Performs DMA input without using ring buffers. Data is therefore subject to interruptions, depending on system performance.                                                     |
| simple_write   | Performs DMA output without using ring buffers. Data is therefore subject to interruptions, depending on system performance.                                                    |
| simple_getdata | Serves as an example of a variety of DMA-related operations, including reading the data from the connector interface and writing it to a file, as well as measuring input rate. |
| simple_putdata | Serves as an example of a variety of DMA-related operations, including reading data from a file and writing it out to the connector interface.                                  |
| test_timeout   | Under normal operation, timeouts cancel DMA transfers. This application exemplifies giving notification when a timeout occurs, without canceling DMA                            |
| set_ss_vco     | A utility for programming the output clock or clocks on the OCM/P to specific frequencies used by the UI FPGA for input and output.                                             |
|                |                                                                                                    |

## Utilities

initpcd

A utility file for initializing and configuring the OCM/P.

pdb

A utility file that enables interactive reading and writing of the UI FPGA registers.

## **Basic Self-Test Files**

A variety of files – C source, executables, and FPGA configuration files – are available to help you perform self-tests on your EDT board (see the section Basic Testing in this guide). These files include at least...

sslooptest Verifies installation and basic functioning of most EDT PCI/e boards. Determines the board model and runs the appropriate loopback test for that model.

## **Building or Rebuilding an Application**

To build or rebuild an application, use a compiler that works with your operating system, as indicated below.

- Linux users: You can use the gcc compiler that is typically included with the Linux installation.
- Windows users: Install a C compiler (such as Microsoft Visual C), or contact tech@edt.com to use gcc.
- Solaris users: Contact EDT.

To implement your build, run make in the top-level PCD directory, where the executables and PCD source files are located.

After your build is finished, use the --help command line option for a list of usage options and descriptions.

## About ocm\_snap and ocm\_play

For an example of data capture and playback, you can invoke the command-line applications ocm\_snap and ocm\_play (and related C source code) with various options to customize the results.

For a Help message listing all usage options, add the -h flag. For example...

ocm\_snap -h

The following example captures 2 GB of a STM1 / OC3 signal from DMA channel 0, port 0 (see Physical Channels, DMA Channels, and Data Formats on page 6) specifying a line rate of 1 (STM1 / OC3) and an output file size of 2 GB (2048 MB)...

ocm\_snap -c 0 -r 1 -s 2048 -o output\_file

...which takes approximately two minutes. When the run is completed, the companion invocation of ocm\_play outputs the captured data to DMA channel 2, port 0 (see Physical Channels, DMA Channels, and Data Formats on page 6) at the OC3 line rate, with input from the specified file...

ocm\_play -c 2 -r 1 -i input\_file

...which requires a host disk system that can read and write a file at 20 MB per second. A comparable run for STM4 / OC12 data requires a disk system that can function at 80 MB per second.

The following points cover a few considerations not given in the Help message.

- To specify that the output be formatted in hexadecimal chunks of 32, 16, or 8 bits, use ocm\_snap with the -H, -Hw, or -Hb flag, respectively. In all cases, the most significant bit is the first bit output (in time) and the leftmost bit of the chunk (in memory).
- To specify the final file size in megabytes, use ocm\_snap with the -s flag. The application will terminate when the specified size has been reached.
- To change the default number or size of the ring buffers, use ocm\_snap with the -n or -b flag, respectively. For performance reasons, the ring buffer size is always rounded to the nearest multiple of

4096. The application then checks to determine whether the requested size and number of ring buffers is reasonable for the line rate. If it is not, the application configures the ring buffers as requested, but emits a warning message. If you purchased the optional 2 GB memory buffer, use  $ocm_snap$  with -M. If you did not purchase this option, the -M flag will produce meaningless data.

• To skip automatic initialization (e.g., if another program has already performed initialization and you do not wish to run it again), add the -I flag to ocm\_snap or ocm\_play.

# **Configuring the OCM/P**

Configuring the OCM/P requires these basic steps...

- Configuring the ports, and
- Loading the firmware that correlates to the main board you are using.

To implement these steps and conduct loopback testing (see Basic Self-Test on page 16), use this section. To begin data acquisition, further initialization is required (see Initializing and Setup on page 17).

## **Configuring the Ports**

As shown below, use mezzload to load the FPGAs on the OCM/P mezzanine board, replacing the italicized text with the values required in your own case.

To configure port 0 for OC48 and port 1 for OC12 or OC3, enter...

mezzload -u unit\_number

To configure both ports for OC12 or OC3, enter...

mezzload -u unit\_number -n

To configure the board by specific unit number and port, specifying any firmware file you wish...

```
mezzload -u unit_number -c port_number filename
```

The mezzload program uses pciss16test.bit to detect and load the UI FPGA on the main board, if it is not loaded already. If it is loaded already and you want to reload it, use the bitload utility...

bitload -u unit\_number ocm

## **Automatic Configuration**

The initpod utility takes, as an argument, a configuration file and then automatically runs the relevant command(s) from those discussed above. This utility loads the FPGA configuration files, programs the registers, sets the clocks (if needed), and prepares the OCM/P to perform DMA.

If you use initped to configure the OCM/P, your application can concern itself solely with performing DMA and other application-specific operations; it will therefore omit operations that are specific to the OCM/P, and be portable to other EDT boards that perform DMA.

To configure the OCM/P, enter...

initpcd -u unit\_number -f ocmx.cfg

...replacing  $unit_number$  with the number of the board (by default, 0), and x with the appropriate number (3, 12, or 48), depending on the desired configuration.

**NOTE** The provided configuration files are editable text files. If they do not meet your needs, copy and modify one that's similar to what you need, and then run initped with your new configuration file.

## Loading the Firmware

To verify the loading of the correct FPGA configuration file for your main board (pciss4, pcigs4, or pcie8), follow the steps below.

- 1. Navigate to the directory in which you installed the driver. The default locations are...
  - For Windows, \EDT\pcd
  - For Linux, Solaris, or Mac: /opt/EDTpcd
- 2. At the prompt, enter...

pciload verify

...to compare the current PCI/e FPGA configuration file in the package with what is in the flash memory on the OCM/P.

If more than one board is installed on a system, specify the unit number following the -u option...

pciload -u unit number verify

If the dates and revision numbers of the flash memory and File ID are the same, there is no need for an upgrade. If they differ, proceed through the steps below to upgrade the flash memory.

3. At the prompt, enter...

pciload update

- 4. Shut down the operating system; turn the host computer off, and then on again. The board reloads firmware from flash memory only during powerup. Thus, after running pciload, the new FPGA configuration file is not in the FPGA until the system has been power-cycled; simply rebooting is not adequate.
- **NOTE** The provided configuration files are editable text files. If they do not meet your needs, copy and modify one that's similar to what you need, and then run initped with your new configuration file.

To see which boards are in the system, run pciload without any arguments...

pciload

To see other pciload options, run...

pciload help

OCM/P

## **Querying the Transceivers**

The two transceiver modules have a two-wire serial interface that lets you query their state, including...

- The laser's transmit power, in decibels;
- The laser's receive power, in decibels; and
- The temperature of the transceiver module in degrees Celsius.

Other data also may be available; for details, see the datasheet for your transceiver module.

By default, the SFP transceiver module is disabled. To enable it, enter...

```
read_xfp_sfp -e 1
```

To disable the module, enter...

read\_xfp\_sfp -e 0

After the SFP transceiver module is enabled, to turn on the laser, enter...

```
read_xfp_sfp -1 1
```

To turn off the laser while leaving the module enabled, enter...

```
read_xfp_sfp -1 0
```

# Framing

The OCM/P supports framing capability for multiple formats, including OTN, OC/STM, and ethernet.

# **OTN** Operation

The OCM/P supports input and output of unformatted bits only, with no framing.

## **OC / STM Operation**

When framing is enabled, the board searches and locks onto incoming SONET / SDH frames after detecting the presence of the A1 and A2 header patterns at 125-microsecond intervals. The algorithm sequence is...

- 1. Search. The board searches for the A1 and A2 header patterns until it sees a match; then it moves to Check.
- 2. *Check.* The board checks for three consecutive SONET / SDH frames at 125-microsecond intervals with the A1 and A2 header patterns in the proper position, before declaring Lock.
- 3. *Lock.* Once locked, incoming SONET / SDH frames are collected and forwarded to the host. The board continues to check for the A1 and A2 header patterns, and remains in this state until the A1 and A2 header patterns are lost. When the patterns are lost, it enters the Flywheel state.
- Flywheel. If the A1 and A2 header patterns are not seen for three consecutive frames, the board returns to Search; if it finds them, it returns to Lock. SONET / SDH frames are collected and forwarded to the host in this state as well.

Framing headers are included in the data transferred during DMA.

## **Ethernet Operation**

Framing conforms to the IEEE standard (for a link, see Related Resources on page 8). The data format is controlled by the status of the MAC\_FILTER and DISABLE\_8B10B bits in 0x80 Port 0 Receive Framing Control, as outlined below.

| Status of<br>MAC_FILTER | Status of<br>DISABLE_8B10B | Result                                                                                                    |                     |       |                            |
|-------------------------|----------------------------|----------------------------------------------------------------------------------------------------|---------------------|-------|----------------------------|
| Set                     | Clear                      | Four 8-bit symbols are packed into each 32-bit word. The control symbols for carrier extend, start of packet, and end of packet are not filtered out of the datastream. Unless FORCE_ALL_DATA (in 0x83 Port 0 Receive Filter Control) is set, idles are filtered out of the datastream. |                     |       |                            |
| Set                     | Set                        | Each 32-bit word is in one of two formats, and data is passed only on bad symbol decodes. The two formats are shown below.                                                                                                    |                     |       |                            |
|                         |                            | Format                                                                                                    | 1                   | Forma | t 2                        |
|                         |                            | Bit                                                                                                    | Description         | Bit   | Description                |
|                         |                            | 31                                                                                                    | Error (always 0)    | 31    | Error                      |
|                         |                            | 30                                                                                                    | Aligned (always 1)  | 30    | Aligned                    |
|                         |                            | 29–28                                                                                                    | (not used)          | 29–0  | Three aligned 10-bit words |
|                         |                            | 27–26                                                                                                    | 3 Alignment count   |       |                            |
|                         |                            | 25–24                                                                                                    | 4 Symbol valid      |       |                            |
|                         |                            | 23–8                                                                                                    | Two decoded symbols |       |                            |
|                         |                            | 7–6                                                                                                    | (not used)          |       |                            |
|                         |                            | 5–4                                                                                                    | Command symbol      |       |                            |
|                         |                            | 3–2                                                                                                    | Decode error        |       |                            |
|                         |                            | 1–0                                                                                                    | Disparity error     |       |                            |
| Clear                   | Clear                      | Unaligned raw data bits are packed into the low 30 bits of each 32-bit word.                                                                                                    |                     |       |                            |
| Clear                   | Set                        | Unaligned raw data bits are packed into all the bits of each 32-bit word.                                                                                                    |                     |       |                            |

Table 2. Status of bits MAC\_FILTER and DISABLE\_8B10B

# **Basic Self-Test**

The loopback test determines the board configuration, loads the appropriate FPGA configuration file, generates test data, and tests the board and its components with no external device connected. For included test files, see Basic Self-Test Files on page 12.

**NOTE** The loopback test overwrites the FPGA configuration file in the UI FPGA. After completing the test, yo must reconfigure the board before using it again.

To perform the loopback test...

- 1. Leave the board in the host computer with the mezzanine board (if any) attached, but disconnect any external device and its cable.
- 2. In a command window, enter...

```
sslooptest -u unit number
```

The outcome varies depending on your main-mezzanine board pair. Errors are directed to the file sslooptest.err in the current directory; if no such file exists, the test completed without errors.

Loopback test output for a functional board contains such lines as...

Total errs=0 bufs=4000; Channel errs(NNNNxxxxxxxxx) bufs(YYYYxxxxxxxxx))

Total errs shows the error count so far; bufs shows the number of buffers in use. The sixteen characters after Channel errs show the absence (N) or presence (Y) of a data error in a specific DMA channel (0–15), while an  $\times$  indicates a DMA channel is not in use.

Similarly, a Y after Channel... bufs shows a buffer in use; an x, that the corresponding DMA channel is not in use. An N indicates that DMA is not occurring in a specific channel.

- 3. After the test is done, reconfigure the board using initpod (or your own application) to disable loopback.
- 4. Reconnect the board to the external device.

# **Board Architecture**

The connectors on an OCM/P board pair are shown in Figure 2 below.

- The OCM/P mezzanine board (on the top) shows the SFPs and their port connections.
- The main board (on the bottom) shows the location of the PCI/e connector.

The SFP furthest from the PCI/e connector is port 0; the SFP nearest the PCI/e connector is port 1.

#### Figure 2. Board Architecture for OCM/P

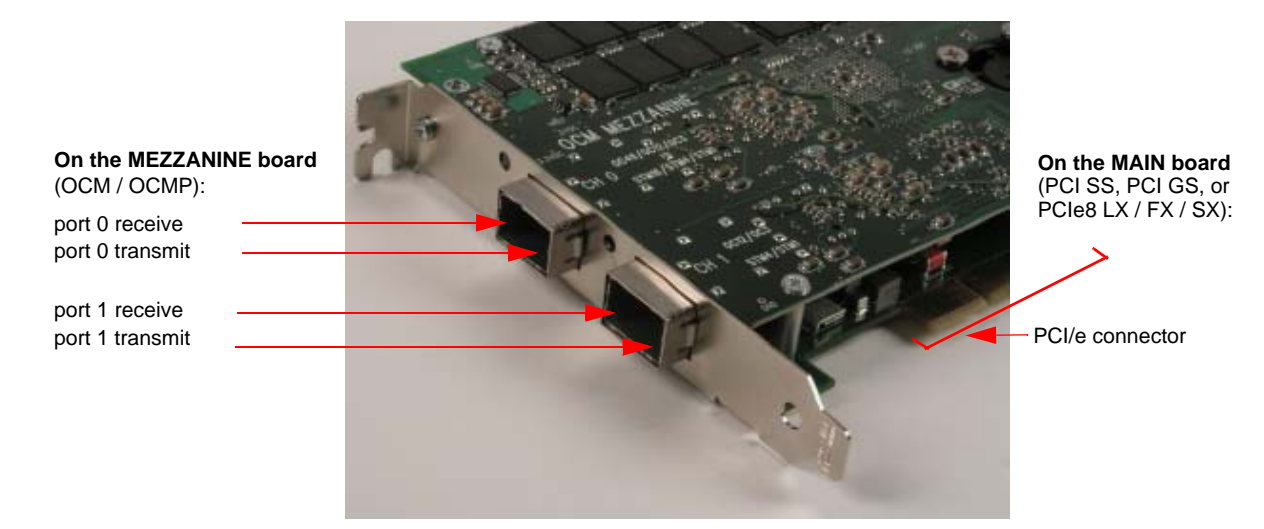

# **Initializing and Setup**

The example applications initialize the OCM/P by synchronizing the digital PLLs that produce the clock signals, initializing the port 0 memory (if any), enabling the LIUs, and enabling the data paths. if you're using

the example applications, this initialization is done for you. If, however, you are writing your own application for the OCM/P, the correct initialization sequence is given below.

A state transition diagram showing the initialization sequence appears in Figure 3 on page 22.

The C library routine names referenced in this procedure are prefixed with either  $edt_ocx$ ,  $edt_ocm$ , or  $edt_oc192$ . In general, we recommend using the routines prefixed  $edt_ocx$ . These are general-purpose routines that determine whether the board installed in your host is an OCM/P or an OC192 and, when necessary, call the correct one of two parallel functions intended for the specific board model in use. If your application calls the functions prefixed by  $edt_ocx$ , it is more likely to be portable for use with the OC192 or future mezzanine board designs.

These routines are provided in the EDT installation package (in the main directory, in the file lib\_ocm.c and its header file edt\_ocm.h. They are documented in the EDT API (see Related Resources on page 8).

**NOTE** In the following procedure, as well as in the register descriptions, if a bit is *set*, then its value is 1; if it is *clear*, then its value is 0.

## Initializing the Clock Signals and Logic Circuits

This procedure initializes basic board operations and communication between the OCM/P mezzanine board and the main board.

The OCM/P has two FPGAs — one for each port (0 and 1) — which must communicate with the UI FPGA on the main board. All communication between the boards is synchronized to the 100 MHz reference clock signal, which is initialized automatically upon main board startup but then must be distributed to all three FPGAs on the OCM/P board through the board's low-skew clock buffer.

Until these FPGAs all are synchronized to the reference clock signal, the main board cannot read or write any registers on the OCM/P mezzanine board (addresses 0x80 – 0xF0).

The C library routine edt\_ocx\_base\_init determines the kind of board installed in your system, loads the main and mezzanine FPGA configuration files if necessary, and performs the steps below. It uses a .cfg structure to set bits 0 and 3 (SSWAP and BSWAP) in 0x0F Configuration as needed for your host, as well as to set other fields. For details on filling in the fields in this structure, consult the EDT API documentation (see Related Resources on page 8); for an example of its use, see the example application ocm\_snap.c.

To initialize the clock signals and logic circuits...

- 1. Load the appropriate firmware as described in Configuring the OCM/P on page 13. Among other actions, this initializes the main board PPL that generates the 100 MHz reference clock.
- **NOTE** If the firmware is loaded already and you do not wish to reload it, clear 0x00 Command and 0x24 Port 0 Enable by writing all zeroes.
  - 2. To initialize the logic circuits in the UI FPGA on the main board, set bit 3 (CMD\_EN) in 0x00 Command.
  - Each port on the OCM/P also has an FPGA that receives the 100 MHz reference clock signal. To synchronize incoming data, synchronize these FPGAs to the main board's UI FPGA reference clock by setting bit 2 (SYS\_EN) in 0x24 Port 0 Enable.
  - To ensure that the FPGAs on the OCM/P mezzanine board have been synchronized, verify that bit 5 (SYS\_LOCK) of 0x24 Port 0 Enable is set.
  - 5. To ensure that the main board's UI FPGA has been synchronized, verify that bit 0 (LOCAL\_SYS\_LOCK) of 0x03 Status is set.

At this point, insert a timeout in your application. (The library routine <code>edt\_ocx\_base\_init</code> does so.) The bits in steps 4 and 5 should be set within approximately 10 ms of the bits in steps 2 and 3. If they are not, this probably indicates a fault in the board. In such a case, without a timeout, your application would hang. A wait of approximately half a second should be adequate.

If the bits in steps 4 and 5 still are not set, stop initialization and contact EDT.

The main board is now set up correctly; basic initialization is complete and does not need to be done again until the host computer is power-cycled.

The C library routine <code>edt\_ocx\_base\_init</code> demonstrates initializing the clock signals and logic circuits. Steps 2 through 5 are accomplished by its calling <code>edt\_ocx\_lock\_clocks</code>.

# **Initializing Port 0 Memory**

If you ordered the OCM/P with optional memory for port 0, this memory also uses the 100 MHz reference clock and must be initialized after the PLLs above are synchronized. To initialize the memory...

- 1. Set bit 3 (RAM\_EN) for port 0 in 0x24 Port 0 Enable.
- 2. Include a timeout for the RAM to finish initialization and for the refresh to stabilize for example...

edt\_msleep(10)

The memory is now available for use. This operation, too, need not be repeated until you restart your application.

The C library routine <code>edt\_ocx\_base\_init</code> initializes the port 0 memory, if it is present.

## **Other Application Setup**

At this point, your application must configure the ports for your expected data rate and reference clock. To do so, use the library routine edt\_ocx\_channel\_set\_rate, which writes the appropriate values to 0x20
Port 0 Configuration 0 and 0x21 Port 0 Configuration 1.

The ports can be set up independently; you can configure one while the other is acquiring data.

Before continuing initialization, now you can check for a signal coming into the fiberoptic transceiver modules. You need not do so, as the data path initialization procedure below also includes a check for an incoming signal; however, if you wish to check at this point, you can use the library routine edt\_ocx\_channel\_get\_signal\_detect, or you can simply verify that the transceiver has detected an incoming signal by checking bit 7 (SIG\_DET) in 0x22 Port 0 Status.

The application  $read_xfp_sfp_c$  includes an example of using these routines to open a port, access the transceiver module, and determine its status. Typical values for laser receive power are in the range of -40 dbm, indicating no signal, to -7 dbm, indicating an incoming signal.

The library routines and example applications are listed and discussed in Installation on page 9 and Configuring the OCM/P on page 13.

## **Enabling and Verifying the Input Signal**

Each port has two digital phase-locked loops (PLLs) — one for the LIU and one for the FPGA — that must be locked to the incoming data. If no data is incoming, or if it has been interrupted, these PLLs must be reset.

The data paths can be initialized independently, so you can perform this procedure for one port while the other is acquiring data. To do so, use the library routines <code>edt\_ocx\_channel\_setup</code> (which prepares a port to acquire data) and <code>edt\_ocx\_channel\_lock\_frontend</code> (which locks the PLLs).

As you can see in Figure 3, edt\_ocx\_channel\_setup sets the local and remote loopback, enables the PRBS7 generator, and sets framing, scrambling, and demultiplexing.

Except where noted, edt\_ocx\_channel\_lock\_frontend performs the following procedure...

- 1. Clear bits 0 (SLK\_EN) and 1 (PLL\_EN) in the desired register (0x24 Port 0 Enable).
- 2. To enable the LIU, set bit 0 (SLK\_EN) bit in the desired register (0x24 Port 0 Enable).
- 3. Wait approximately 100 ms.
- 4. Verify that the SFP transceiver module has detected an incoming signal by checking bit 7 (SIG\_DET) in the desired register (0x22 Port 0 Status).
- 5. Loop until bit 7 (SIG\_DET) is set, showing application status as necessary.
- 6. To ensure that the LIU PLL is locked, verify that bit 4 (LOL) in the desired register (0x22 Port 0 Status) is clear. If it is set, the LIU is not receiving a stable input signal in the range of the selected reference clock.
- **NOTE** In certain cases, the LOL bit can be clear even if the PLL is not locked. If the phase difference between the incoming data and the reference clock differs by more than 500 parts per million, the LOL state is not valid (for details on the SLK2511 LIU, see Related Resources on page 8).
  - If the incoming signal is a framed SONET or SDH signal, you may wish to verify that bit 5 (LOS) in the desired register (0x22 Port 0 Status) is clear; if it is set, the LIU is not receiving a framed SONET or SDH signal. (This step is not performed by edt\_ocx\_channel\_lock\_frontend.)
- **NOTE** In order for bit 5 (LOS) to be clear, the signal must be a framed SONET or SDH signal. This bit has no meaning for other signal types.
  - 8. Enable the PLL in the FPGA that communicates with the LIU. Set the PLL\_EN bit in the desired register (0x24 Port 0 Enable).
  - To verify that the receive clock PLL is locked to the receive clock of the LIU, verify that bit 6 (RX\_LOCK) of the desired register (0x24 Port 0 Enable) is set. If it is clear, the board is not receiving an input signal. Restart the data path initialization procedure from the beginning. (Your code can implement the previous 9 steps as a loop.)
  - 10. If you are receiving a framed SONET/SDH signal, you can verify that it is properly framed and gather statistics about the quality of signal framing. Bit 7 (LOCKED) in 0x95 Port 0 Receive Frame Status tells you if the signal is currently in frame. The library routine edt\_ocx\_enable\_framing\_errors enables the error counter registers, which track how many errors have occurred in signal framing and what type of errors they are. This routine sets bit 7 (EN\_COUNTERS) in 0x93 Port 0 Frame Statistics Count Control.

The framing error registers are...

- 0x88-8A Port 0 B1 Error Count on page 32;
- 0x8B Port 0 B1 Error Mask on page 33;
- 0x8C–8F Port 0 B2 Error Count on page 33;
- 0x90–92 Port 0 M1 Error Count Control on page 33;
- 0x9C–9D Port 0 Loss of Frame Count on page 36;
- 0x9E–9F Port 0 Frame Pattern Error Count on page 36; and
- 0xA4–A5 Port 0 False Frame Count on page 37.

The library routine <code>edt\_ocx\_channel\_get\_framing\_error</code> accesses these registers and returns the information by filling in the structure <code>edt\_ocx\_frame\_errors</code> defined in <code>edt\_ocm.h</code>.

# **Initializing and Enabling the Data Paths**

- 1. Configure DMA as required, using the library routine edt\_configure\_ring\_buffers.
- 2. Set up DMA and enable the ports using the C library routine <code>edt\_ocx\_channel\_start</code>.
- 3. Start DMA using the library routine edt\_start\_ring\_buffers.
- 4. Your application can now start transmitting or receiving data by setting the appropriate bits (0–3, CH\_ENABLE) in 0x10 Channel Enable.

Included in the C library routines (lib\_ocm.c) is the file edt\_ocm\_configure, which performs all the steps
up to edt\_ocx\_channel\_start; browse it for an example that implements OCM/P initialization.

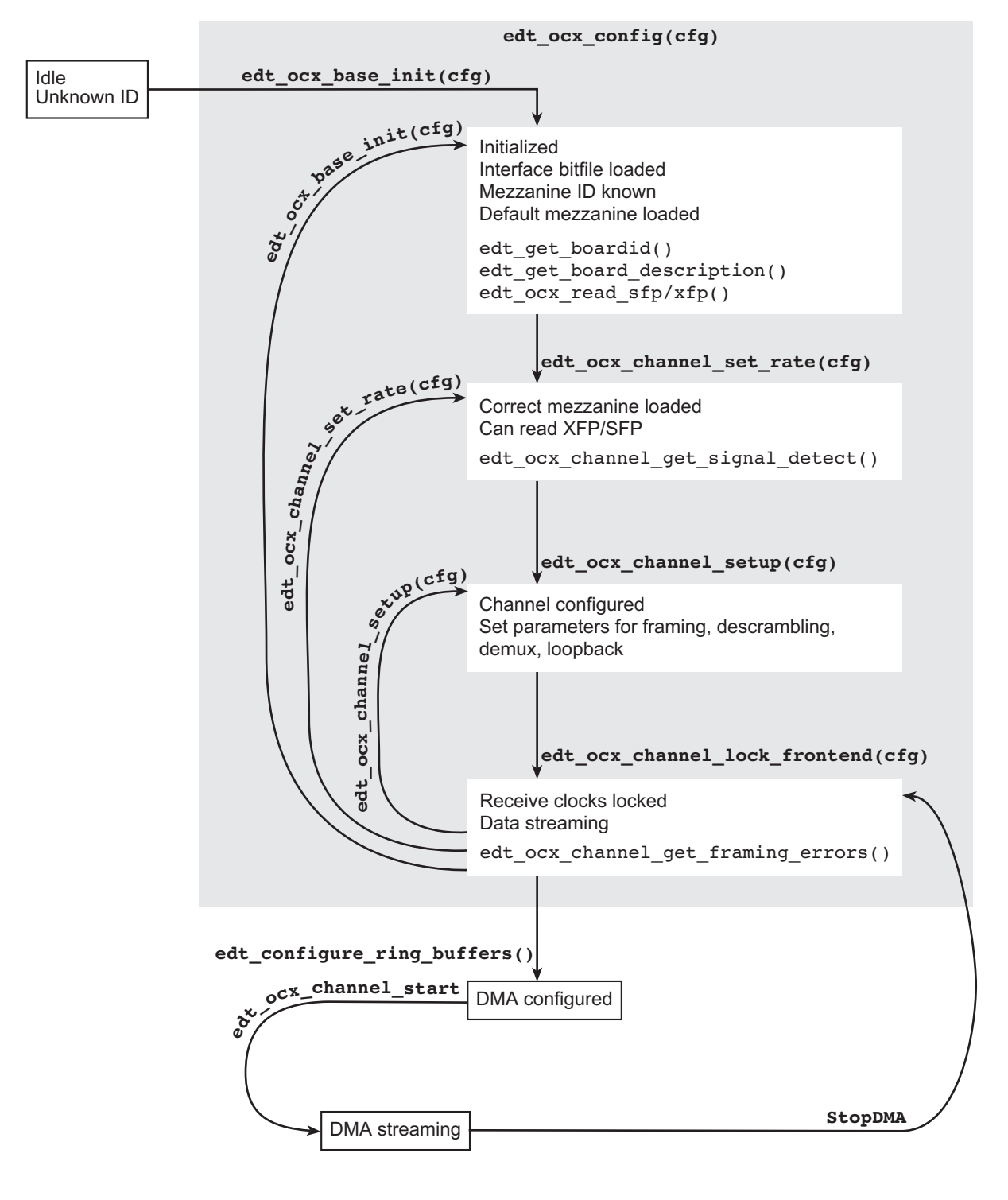

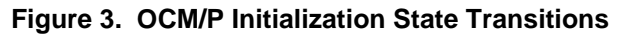

Legend:

Normal typeface = transition functions Monospace typeface = status functions

# Registers

The registers related to the OCM/P are shown below. The following legacy registers are implemented but not used: Data Path; Channel Direction; Channel Edge; Channel Framing Status.

#### 0x00 Command

|     | Access / Notes: | 8-bit read-write / PCD_CMD                                                                                                    |
|-----|-----------------|----------------------------------------------------------------------------------------------------|
| Bit | Name            | Description                                                                                                    |
| 7–4 | [no name]       | Not used.                                                                                                    |
| 3   | CMD_EN          | Set to enable the required DMA channels in 0x10 Channel Enable. When clear, resets all DMA channels, flushes all FIFOs, and clears all under- and overflow bits. |
| 2–0 | [no name]       | Not used.                                                                                                    |

#### **0x02** Function

|     | Access / Notes: | 8-bit read-write / PCD_FUNCT |
|-----|-----------------|------------------------------|
| Bit | Name            | Description                  |
| 7–1 | [no name]       | Not used.                    |
| 0   | FUNCT[0]        | Reserved for testing.        |

#### 0x03 Status

|     | Access / Notes: | 8-bit read-write / PCD_STAT                                                                                                    |
|-----|-----------------|----------------------------------------------------------------------------------------------------|
| Bit | Name            | Description                                                                                                    |
| 7–1 | [no name]       | Not used.                                                                                                    |
| 0   | LOCAL_SYS_LOCK  | The 100 MHz clock used for data transfers between the main and mezzanine boards is locked in the main board's UI FPGA to the main board reference clock. This phase-locked loop is reset when ports 1 and 0 both are disabled; see 0x10 Channel Enable. |

## 0x05 Main Board FPGA Configuration File Organization

|     | Access / Notes: | 8-bit read-only / PCD_ORG                                                                                                    |
|-----|-----------------|----------------------------------------------------------------------------------------------------|
| Bit | Name            | Description                                                                                                    |
| 7–0 | [no name]       | This byte specifies the organization that created the FPGA configuration file currently loaded in the UI FPGA on the main board. An EDT FPGA configuration file returns the value 0xFF. |

| 0x0F Config | juration        |                                                                                                    |
|-------------|-----------------|----------------------------------------------------------------------------------------------------|
|             | Access / Notes: | 8-bit read-write / PCD_CONFIG                                                                                                    |
|             |                 | This register and 0x16 Least Significant Bit First both can affect how data is ordered. For details, see 0x16 Least Significant Bit First.                                                                                                    |
| Bit         | Name            | Description                                                                                                    |
| 7–4         | [no name]       | Not used.                                                                                                    |
| 3           | SSWAP           | This is the short swap bit; it swaps the position of the two 16-bit short words in one 32-bit data word, so that <i>short 1</i> is transferred before <i>short 0</i> . It does not change the order of the bits within each short.                     |
| 2–1         | [no name]       | Not used.                                                                                                    |
| 0           | BSWAP           | This is the byte swap bit; it swaps the position of bytes 0 and 1, and also bytes 2 and 3, in a 32-bit data word, so that the bytes are positioned 1, 0, 3, 2. It does not change the position of the bits within each byte.                           |
|             |                 | Below is the structure of a 32-bit data word, with no swapping in effect. With bit 3 set, short 0 appears before short 1. With bit 0 set, byte 2 appears before byte 3, and byte 0 before byte 1. With both set, the order of the bytes is 3, 2, 1, 0. |
|             |                 |                                                                                                    |

| short 1 |    |    |    |        |    |    |    |        | short 0 |    |    |    |    |    |        |    |    |    |    |    |    |   |   |   |   |   |   |   |   |   |   |
|---------|----|----|----|--------|----|----|----|--------|---------|----|----|----|----|----|--------|----|----|----|----|----|----|---|---|---|---|---|---|---|---|---|---|
| 31      | 30 | 29 | 28 | 27     | 26 | 25 | 24 | 23     | 22      | 21 | 20 | 19 | 18 | 17 | 16     | 15 | 14 | 13 | 12 | 11 | 10 | 9 | 8 | 7 | 6 | 5 | 4 | 3 | 2 | 1 | 0 |
| byte 3  |    |    |    | byte 2 |    |    |    | byte 1 |         |    |    |    |    |    | byte 0 |    |    |    |    |    |    |   |   |   |   |   |   |   |   |   |   |

## 0x10 Channel Enable

|      | Access / Notes: | 16-bit read-write / SSD16_CHEN                                                     |
|------|-----------------|------------------------------------------------------------------------------------|
| Bit  | Name            | Description                                                                        |
| 15–4 | [no name]       | Not used.                                                                          |
| 3–0  | CH_ENABLE[3-0]  | Set or clear the appropriate bit to enable or reset the corresponding I/O port     |
|      |                 | Set bit 3 to enable transmit data for port 1; clear to reset.                      |
|      |                 | Set bit 2 to enable transmit data for port 0; clear to reset.                      |
|      |                 | • Set bit 1 to enable received data from port 1; clear to reset.                   |
|      |                 | <ul> <li>Set bit 0 to enable received data from port 0; clear to reset.</li> </ul> |

## **0x16 Least Significant Bit First**

|      | Access / Notes: | 16-bit read-write / SSD16_LSB                                                                                                    |  |  |  |  |  |
|------|-----------------|----------------------------------------------------------------------------------------------------|--|--|--|--|--|
|      |                 | This register and 0x0F Configuration both can affect how data is ordered. For details, see 0x0F Configuration.                                                                         |  |  |  |  |  |
| Bit  | Name            | Description                                                                                                    |  |  |  |  |  |
| 15–2 | [no name]       | Not used.                                                                                                    |  |  |  |  |  |
| 1–0  | LSB_FIRST[1-0]  | When set, the least significant bit of the 32-bit data word is first, and the most significant bit is last. When clear for a port, the most significant bit of a 32-bit word is first. |  |  |  |  |  |

#### 0x18 Underflow

|     | Access / Notes: | 8-bit read-only / SSD16_UNDER                                                                                                    |  |  |  |  |  |  |
|-----|-----------------|----------------------------------------------------------------------------------------------------|--|--|--|--|--|--|
| Bit | Name            | Description                                                                                                    |  |  |  |  |  |  |
| 7–2 | [no name]       | Not used.                                                                                                    |  |  |  |  |  |  |
| 1–0 | UNDERFLOW[1-0]  | A value of 1 in a bit indicates that the corresponding DMA channel's internal FIFO has underflowed since the previous CMD_EN (register 0x00, bit 3) or CH_ENABLE (register 0x10, bits 3–0). Underflow causes the corresponding DMA channel to transmit the last valid byte repeatedly until it receives new DMA data. To reset, clear and reenable the DMA channel (see 0x10 Channel Enable). |  |  |  |  |  |  |

## 0x1A Overflow

|     | Access / Notes: | 8-bit read-only / SSD16_OVER                                                                                                    |
|-----|-----------------|----------------------------------------------------------------------------------------------------|
| Bit | Name            | Description                                                                                                    |
| 7–2 | [no name]       | Not used.                                                                                                    |
| 1–0 | OVERFLOW[1-0]   | A value of 1 in a bit indicates that the corresponding DMA channel's internal FIFO has overflowed since the previous CMD_EN (register 0x00, bit 3) or CH_ENABLE (register 0x10, bits 3–0). Data received while the FIFO is in overflow is discarded. To reset, clear and reenable the DMA channel (see 0x10 Channel Enable). |

## 0x1A–1B Overflow – DE1 Firmware

|      | Access / Notes: | 16-bit read-write / SSD16_OVER                                                                                                    |
|------|-----------------|----------------------------------------------------------------------------------------------------|
| Bit  | Name            | Description                                                                                                    |
| 15–0 | OVERFLOW[15–0]  | For DE1 firmware. A value of 1 in a bit indicates that the corresponding STM1 DMA channel's internal FIFO has overflowed since the previous overflow clear. Data received while the FIFO is in overflow is discarded. To clear, write a 1 to the bit position you wish to clear in this register. |

## 0x20 Port 0 Configuration 0

|     | Access / Notes: | 8-bit read-write:                                                                                                    |
|-----|-----------------|----------------------------------------------------------------------------------------------------|
|     |                 | 0x20 (port 0) = OCM_CH0_CONFIG0<br>0x30 (port 1) = OCM_CH1_CONFIG0                                                                                                    |
|     |                 | This register sets options in the LIU (for a datasheet, see Related Resources on page 8).                                                                                                    |
| Bit | Name            | Description                                                                                                    |
| 7   | PRBS_EN         | When set, the LIU transmits a full-band PRBS7 code. The LIU receiver checks the code and sets a bit in register 0x22 Port 0 Status (or 0x32 Port 1 Status) for the appropriate port. The received data is also forwarded for DMA, if DMA is enabled                        |
| 6   | LOCAL_LOOP      | Sets local loopback. The port receiver is connected directly to the corresponding port transmitter.                                                                                                    |
| 5   | REMOTE_LOOP     | Sets remote loopback. Data received through the fiberoptic connector is immediately transmitted out the corresponding transmit connector.                                                                                                    |
| 4   | AUTO_DETECT     | When this bit is set and bits 3-2 (RX_SEL) are 00, the LIU automatically detects the incoming bit rate and reports the results in $0x22$ Port 0 Status (or $0x32$ Port 1 Status) for the appropriate port. Texas Instruments does not recommend using automatic detection. |
| 3–2 | RX_SEL          | Set the expected receive bit rate as follows                                                                                                    |
|     |                 | 00 = OC48/STM16<br>01 = Gigabit ethernet<br>10 = OC12/STM4<br>11 = OC3/STM1                                                                                                    |
| 1   | LOCK_REF        | When set, the LIU receive clock is locked to the transmit clock internal to the LIU. For normal operation, keep this bit clear.                                                                                                    |
| 0   |                 | Reserved.                                                                                                    |

## 0x21 Port 0 Configuration 1

|     | Access / Notes: | 8-bit read-write:                                                                                                    |
|-----|-----------------|----------------------------------------------------------------------------------------------------|
|     |                 | 0x21 (port 0) = OCM_CH0_CONFIG1<br>0x31 (port 1) = OCM_CH1_CONFIG1                                                           |
|     |                 | Sets options in the TI SLK2511 LIU; see link under Related Resources on page 8.                                              |
| Bit | Name            | Description                                                                                                    |
| 7–5 | [no name]       | Reserved.                                                                                                    |
| 4   | LOOPTIME        | Set this bit to obtain transmit timing from the receive timing. Normal OCM/P operation is 0 (internal timing).               |
| 3–2 | PRE2511         | The de-emphasis level of the SLK2511 electrical interface can be programmed.<br>For OCM/P operation, always set to 00.       |
| 1–0 | CONFG2511       | The SLK2511 LIU can be configured as follows                                                                                 |
|     |                 | 00 = Full duplex transceiver, required for normal operation<br>01 = Transmit only<br>10 = Receive only<br>11 = Repeater mode |
|     |                 | For OCM/P operation, always set to 00 — full duplex transceiver.                                                             |

#### 0x22 Port 0 Status

|     | Access / Notes: | 8-bit read-write:                                                                                                    |
|-----|-----------------|----------------------------------------------------------------------------------------------------|
|     |                 | 0x22 (port 0) = OCM_CH0_STATUS<br>0x32 (port 1) = OCM_CH1_STATUS                                                                                                    |
|     |                 | This register sets options in the LIU (for a datasheet, see Related Resources on page 8).                                                                                                    |
| Bit | Name            | Description                                                                                                    |
| 7   | SIG_DET         | Set when the SFP transceiver module has detected an incoming signal.                                                                                                    |
| 6   | [no name]       | Reserved; set to zero.                                                                                                    |
| 5   | LOL             | Set when the receive phase-locked loop cannot lock to the incoming data.                                                                                                    |
| 4   | LOS             | Set when the SLK2511 detects loss of signal. This bit is not reset until a SONET or SDH frame is detected.                                                                                                    |
| 3–2 | RATE_DET        | Bits set to the RX rate detected. Set for bit rates as follows                                                                                                    |
|     |                 | 00 = OC48/STM16<br>01 = Gigabit ethernet<br>10 = OC12/STM4<br>11 = OC3/STM1                                                                                                    |
| 1   | PRBSPASS        | The receiver is receiving a valid full-band PRBS7 code as transmitted by the SLK2511, when PRBS mode is enabled; see bit 7 (PRBS_EN) of 0x20 Port 0 Configuration 0. The PRBS mode must be enabled, although the code can come from any source. |
|     |                 | NOTE: Certain bit error testers use inverted PRBS7 code.                                                                                                    |
| 0   | SPILL2511       | SLK2511 Transmit FIFO overflow. This can occur in loop-timing mode only if the internal transmit data clock is not the same as the received bit rate.                                                                                           |

## 0x23 Port 0 Transceiver

Access / Notes: 8-bit read-write:

|     |            | 0x23 (port 0) = OCM_CH0_TRANSCEIVER<br>0x33 (port 1) = OCM_CH1_TRANSCEIVER                                                                                                    |
|-----|------------|----------------------------------------------------------------------------------------------------|
|     |            | This register enables the fiberoptic transceivers, reads their status, and allows you to access their internal registers. The defaults are adequate for normal operation; if you need to make modifications, contact EDT. |
| Bit | Name       | Description                                                                                                    |
| 7   | [no name]  | Reserved.                                                                                                    |
| 6   | XCVR_FLT   | Set if the transceiver detects a fault. (Replace the transceiver if the error recurs.)                                                                                                    |
| 5   | XCVR_PRES  | Set when the transceiver is plugged in.                                                                                                    |
| 4   | XCVR_RDATA | Serial data on COM port two-wire interface.                                                                                                    |
| 3   | XCVR_TS    | Serial data tristate (set to read transceiver data in).                                                                                                    |
| 2   | XCVR_WDATA | Serial data out for two-wire transceiver comm port.                                                                                                    |
| 1   | XCVR_SCL   | Serial clock for two-wire transceiver comm port.                                                                                                    |
| 0   | DISABLE_TX | Set to disable light transmitter, if your application is receive-only.                                                                                                    |
|     |            |                                                                                                    |

| 0x24 Port 0 | 0x24 Port 0 Enable |                                                                                                    |  |
|-------------|--------------------|----------------------------------------------------------------------------------------------------|--|
|             | Access / Notes:    | 8-bit read-write:                                                                                                    |  |
|             |                    | 0x24 (port 0) = OCM_CH0_ENABLE<br>0x34 (port 1) = OCM_CH1_ENABLE                                                                                                    |  |
|             |                    | This register is used to initialize the different clock phase-locked loops in the correct order.<br>For details, see Initializing and Setup on page 17.                                   |  |
| Bit         | Name               | Description                                                                                                    |  |
| 7           | [no name]          | Reserved; reads zero.                                                                                                    |  |
| 6           | RX_LOCKED          | Set when system clock phase-locked loop is locked.                                                                                                    |  |
| 5           | SYS_LOCKED         | Set when system clock phase-locked loop is locked.                                                                                                    |  |
| 4           |                    | Reserved; reads zero.                                                                                                    |  |
| 3           | RAM_EN             | <b>Port 0:</b> When set, enables the RAM buffer state machines in the $ocm48$ firmware. Clear to reset these state machines (for example, during board initialization).                   |  |
|             |                    | Port 1: Reserved. Reads last value, but not used.                                                                                                    |  |
| 2           | SYS_EN             | When set, enables the phase-locked loop of the 100 MHz system clock used to transfer data from the main to the mezzanine board.                                                           |  |
| 1           | PLL_EN             | When set, the digital phase-locked loop in the OCM/P FPGA device is locked to the receive clock from the SLK2511 LIU. The digital phase-locked loop is held reset when this bit is clear. |  |
| 0           | SLK_EN             | When set, the SLK2511 operates normally. Clear to reset the SLK2511 receive clock phase-<br>locked loop.                                                                                  |  |

## 0x30-34 Port 1 [See 0x20-24 Port 0]

## 0x40–43 FPGA Load

|      | Access / Notes: | 32-bit read-write / no access                                                                                                    |
|------|-----------------|----------------------------------------------------------------------------------------------------|
| Bit  | Name            | Description                                                                                                    |
| 31–0 | [no name]       | Reserved. Do not write this register space; it is used by $\tt mezzload$ to configure the FPGA parts on the OCM/P mezzanine board. |

## 0x60–62 Extended Indirect Register Address

|      | Access / Notes: | 24-bit read-write / [no register access name]                                                                                 |  |
|------|-----------------|----------------------------------------------------------------------------------------------------|--|
|      |                 | These registers are implemented only if the DE1 Configuration Package is used (for details, see Related Resources on page 8). |  |
|      |                 | 0x60 = low 8 bits; 0x61 = middle 8 bits; 0x62 = high 8 bits                                                                   |  |
| Bit  | Name            | Description                                                                                                    |  |
| 23–0 | [no name]       | This is the register address space for the extended indirect registers.                                                       |  |

#### 0x63 Extended Indirect Register Data

|     | Access / Notes: | 8-bit read-write / [no register access name]                                                                                                    |  |
|-----|-----------------|----------------------------------------------------------------------------------------------------|--|
|     |                 | These registers are implemented only if the DE1 Configuration Package is used (for details, see Related Resources on page 8).                                   |  |
| Bit | Name            | Description                                                                                                    |  |
| 7–0 | [no name]       | This is the register data for the extended indirect registers.                                                                                                  |  |
|     |                 | <ul> <li>Writing this register writes data to the register addressed by 0x60–62.</li> <li>Reading this register reads the data addressed by 0x60–62.</li> </ul> |  |

## 0x7C–7D Main Board FPGA Configuration File Design ID

| Access / Notes: |           | 16-bit read-only / PCD_DESIGN_ID                                                                                                    |  |
|-----------------|-----------|----------------------------------------------------------------------------------------------------|--|
| Bit             | Name      | Description                                                                                                    |  |
| 15–0            | [no name] | A sixteen-bit number assigned by the organization that produced the FPGA configuration file loaded in the main board UI FPGA. (EDT uses the top eight bits only.) |  |
|                 |           | The design ID for ocm.bit is 0x0400.                                                                                                    |  |

## 0x7E Main Board FPGA Configuration File Version String

|     | Access / Notes: | 8-bit read-write / MAIN_BITFILE_VERSION                                                                                                    |  |
|-----|-----------------|----------------------------------------------------------------------------------------------------|--|
|     |                 | To read the FPGA configuration file version string from ROM, write the ROM address to the register and read the ASCII data from the same register. The version string is a maximum of 64 bytes long, so only the first six bits of the address are significant. |  |
| Bit | Name            | Description                                                                                                    |  |
| 7–0 | ID_ADD_DATA     | Write an address to read ROM contents. Result is<br>mainBoard_mezzBoard_bitfileName version.revision mm/dd/yyyy (number<br>of DMA channels used, number of DMA channels required by PCI/e FPGA)                                                                 |  |
|     |                 | The date given is the date the FPGA configuration file was created. Placeholders in italics are replaced by actual values — for example, $gs4\_ocm\_ocm$ 3.12 02/14/2007 (4,4).                                                                                 |  |

#### 0x7F Board ID

#### Access / Notes: 8-bit read-write / EDT\_BOARDID

Used to identify EDT mezzanine boards. A value of 0x2 in the lowest four bits indicates an extended board ID, hard-wired into a nonvolatile complex programmable logic device (CPLD). The extbdid application seeks the identifier in the board ID register; if it finds a value of 0x2, then it seeks the extended board ID from the CPLD instead.

| Bit | Access | Name      | Description                                                                   |
|-----|--------|-----------|-------------------------------------------------------------------------------|
| 7–4 | RW     | [no name] | Used by extbdid.exe.                                                          |
| 3–0 | R only | BOARD_ID  | See the table below for details on EDT board ID and extended board ID (CPLD). |

| Bd ID Register, Ext. | Mezzanine          | * Main Boards |                                            |
|----------------------|--------------------|---------------|--------------------------------------------|
| Bits 3–0 BdID        | Board              | It Works With | Detail                                     |
|                      |                    |               |                                            |
| 0 0 0 0 0x0 -        | RS422              | LX, GS, SS    | -                                          |
| 0 0 0 1 0x1 -        | LVDS               | LX, GS, SS    | -                                          |
| 0 0 1 0 0x2 -        | Reserved           | -             | For extended board IDs (below).            |
| 0x0A                 | SRXL               | LX, GS, SS    | -                                          |
| 0x10                 | 16TE3              | LX, GS, SS    | -                                          |
| 0x11                 | OC192              | LX, GS        | -                                          |
| 0x12                 | 3x3G               | LX, GS, SS    | -                                          |
| 0x13                 | MSDV               | LX, GS, SS    | -                                          |
| 0x14                 | SRXL2 (rev01 & 02) | LX, GS, SS    | Contact EDT to exchange for later revision |
| 0x15                 | Net10G             | LX, GS        | -                                          |
| 0x16                 | DRX                | AMC           | -                                          |
| 0x17                 | DDSP               | LX, GS, SS    | -                                          |
| 0x18                 | SRXL2 (rev03+)     | LX, GS        | For the IDM + LBM option.                  |
| 0x19                 | SRXL2 (rev03+)     | LX, GS        | For the IDM + IDM option.                  |
| 0x1A                 | SRXL2 (rev03+)     | LX, GS        | For the IMM + IMM option.                  |
| 0x1B                 | SRXL2 (rev03+)     | LX, GS        | For the IMM + LBM option.                  |
| 0x1C                 | SRXL2 (rev03+)     | LX, GS        | For the IDM + IMM option.                  |
| 0x1D                 | DRX16              | LX, GS        | For the IDX + IDX option.                  |
| 0x1E                 | OCM2.7G            | AMC           | -                                          |
| 0x1F                 | 3P                 | LX            | -                                          |
| 0 0 1 1 0x3 -        | Reserved           | -             | -                                          |
| 0 1 0 0 0x4 -        | SSE                | LX, GS, SS    | -                                          |
| 0 1 0 1 0x5 -        | HRC                | LX, GS, SS    | For E4, STS3, STM1 / OC3 I/O.              |
| 0 1 1 0 0x6 -        | OCM                | LX, GS, SS    | -                                          |
| 0 1 1 1 0x7 –        | Combo 2            | LX, GS, SS    | For LVDS I/O.                              |
| 1 0 0 0 0x8 -        | ECL/LVDS-E/RS422-E | LX, GS, SS    | For ECL, LVDS, RS422, E1/T1 I/O.           |
| 1 0 0 1 0x9 -        | TLK1501            | [Legacy]      | -                                          |
| 1 0 1 0 0xA -        | Reserved           | -             | -                                          |
| 1 0 1 1 0xB -        | Combo 3            | LX, GS, SS    | For RS422 I/O.                             |
| 1 1 0 0 0xC -        | Combo 3            | LX, GS, SS    | For LVDS I/O.                              |
| 1 1 0 1 0xD -        | Combo 3            | LX, GS, SS    | For ECL I/O.                               |
| 1 1 1 0 0xE -        | Combo 2            | LX, GS, SS    | For RS422 I/O.                             |
| 1 1 1 1 0xF -        | Combo              | LX, GS, SS    | For ECL I/O.                               |
|                      |                    |               |                                            |

#### Table 3. EDT Board ID and Extended Board ID (CPLD)

\* LX = PCIe8 LX / FX / SX; GS = PCI GS; SS = PCI SS; AMC = AMC FX5

## 0x80 Port 0 Receive Framing Control

#### Access / Notes: 8-bit read-write:

|     |               | 0x80 (port 0) = OCM_CH0_RCV_FRAMING<br>0xC0 (port 1) = OCM_CH1_RCV_FRAMING                                                         |
|-----|---------------|----------------------------------------------------------------------------------------------------|
| Bit | Name          | Description                                                                                                    |
| 7   | [no name]     | Reserved.                                                                                                    |
| 6   | EN_PAR_CNT    | Set to enable count of parity errors; clear to reset the counter.                                                                  |
| 5   | SUSPEND_AQ    | Set to halt data acquisition if FIFO overflow occurs.                                                                              |
| 4   | DISABLE_SCRAM | Set to disable descrambling on received framed data. You must set bit 0 (FRAME_EN) and be in frame before this bit has any effect. |
|     | DISABLE_8B10B | For ethernet bit files only: Set to disable the 8b/10b decoder (see Ethernet Operation on page 16).                                |
| 3–2 | RX_DATA_SRC   | 00 disables the 2 GB onboard FIFO                                                                                                  |
|     |               | 01 enables the 2 GB onboard FIFO                                                                                                   |
|     |               | 1x test mode                                                                                                    |
| 1   | FRAME_EN      | Set to allow data acquisition only when the framer is locked to the incoming signal. Collected data is also descrambled.           |
|     | MAC_FILTER    | Clear to acquire raw data without framing or descrambling.                                                                         |
|     |               | For ethernet bit files only: Set to align data. See also Ethernet Operation on page 16.                                            |
| 0   | RESET_FRM     | Set, then clear to cause the framing circuits to drop and then relock onto the framing pattern.                                    |

## 0x81 Port 0 Transmit Framing Configuration

| Access / Notes: | 8-bit read-write:                                                                                                    |
|-----------------|----------------------------------------------------------------------------------------------------|
|                 | 0x81 (port 0) = OCM_CH0_XMT_FRAMING<br>0xC1 (port 1) = OCM_CH1_XMT_FRAMING                                                      |
| Name            | Description                                                                                                    |
| CLOCK_SEL_MSK   | Selects the oscillator frequency                                                                                                |
|                 | 00 = 125 MHz<br>01 = 155.52 MHz (OC / STM)<br>10 = 156.25 MHz (ethernet)<br>11 = 166.62857 MHz (OTN)                            |
|                 | <b>NOTE</b> Applies to OCM/P boards with programmable oscillators (rev 30 or later).                                            |
| [no name]       | Reserved.                                                                                                    |
| EN_SCRAMBLE     | Set to enable scrambling of output data if an OC / STM frame is detected.                                                       |
| TX_FRAME_EN     | Set to enable local framing with BIP error feedback. Data from the PCI/e bus is payload only and aligned with the AU pointer 0. |
| TEST_DATA       | Set to send test data; clear for normal operation.                                                                              |
| RESET_PTR       | Toggle high, then low, to send the AU pointer reset command.                                                                    |
|                 | Access / Notes:<br>Name<br>CLOCK_SEL_MSK<br>[no name]<br>EN_SCRAMBLE<br>TX_FRAME_EN<br>TEST_DATA<br>RESET_PTR                   |

#### 0x82 Port 0 Transmit National Byte

|     | Access / Notes: | 8-bit read-write:                                                            |
|-----|-----------------|------------------------------------------------------------------------------|
|     |                 | 0x82 (port 0) = OCM_CH0_XMT_NATIONAL<br>0xC2 (port 1) = OCM_CH1_XMT_NATIONAL |
| Bit | Name            | Description                                                                  |
| 7–0 | NAT_BYTE        | Define byte to be sent in the National Byte field of the frame.              |

#### 0x83 Port 0 Receive Filter Control

|     | Access / Notes: | 8-bit read-write:                                                                                                    |  |
|-----|-----------------|----------------------------------------------------------------------------------------------------|--|
|     |                 | 0x83 (port 0) = OCM_CH0_RCV_FILTER<br>0xC3 (port 1) = OCM_CH1_RCV_FILTER                                                  |  |
| Bit | Name            | Description                                                                                                    |  |
| 7–4 | [no name]       | Reserved.                                                                                                    |  |
| 3   | FORCE_ALL_DATA  | For ethernet bit files only: Set to force all idles and other command symbols.<br>See also Ethernet Operation on page 16. |  |
| 2–1 | [no name]       | Reserved.                                                                                                    |  |
| 0   | OVERHEAD_ONLY   | Set to acquire SONET / SDH frame overhead only; the payload is discarded.                                                 |  |

#### 0x84–87 Port 0 Transmit Test Data

|      | Access / Notes: | 32-bit read-write – each access code addresses all 32 bits:                        |
|------|-----------------|------------------------------------------------------------------------------------|
|      |                 | 0x84–7 (port 0) = OCM_CH0_XMT_TEST_DATA<br>0xC4–7 (port 1) = OCM_CH1_XMT_TEST_DATA |
| Bit  | Name            | Description                                                                        |
| 31–0 | TEST_DATA       | Bytes of a 32-bit transmit data test pattern.                                      |

#### 0x88-8A Port 0 B1 Error Count

| Access / Notes: 24-bi | it read-only: |
|-----------------------|---------------|
|-----------------------|---------------|

|      |           | 0x88–8A (port 0) = OCM_CH0_B1_ERROR_CNT<br>0xC8–CA (port 1) = OCM_CH1_B1_ERROR_CNT |
|------|-----------|------------------------------------------------------------------------------------|
| Bit  | Name      | Description                                                                        |
| 23–0 | [no name] | The number of B1 bits found to be in error since the counter was last reset.       |

#### 0x8B Port 0 B1 Error Mask

|     | Access / Notes: 8-bit read-only: |                                                                                                    |
|-----|----------------------------------|----------------------------------------------------------------------------------------------------|
|     |                                  | 0x8B (port 0) = OCM_CH0_B1_ERROR_MASK<br>0xCB (port 1) = OCM_CH1_B2_ERROR_MASK                                                                                                    |
| Bit | Name                             | Description                                                                                                    |
| 7–0 | [no name]                        | The value of the error mask for the last B1 error. A B1 error mask is one byte resulting from a logical operation on the previous frame. Errors occurring regularly in the same bit of the byte can indicate a problem in the sender's or receiver's equipment. If errors are occurring on the fiber, the B1bits in error are more likely to be randomly located in the byte. |

#### 0x8C-8F Port 0 B2 Error Count

|      | Access / Notes: | 32-bit read-only:                                                                  |  |
|------|-----------------|------------------------------------------------------------------------------------|--|
|      |                 | 0x8C–8F (port 0) = OCM_CH0_B2_ERROR_CNT<br>0xCC–CF (port 1) = OCM_CH1_B2_ERROR_CNT |  |
| Bit  | Name            | Description                                                                        |  |
| 31–0 | [no name]       | The number of B2 bits found to be in error since the counter was last reset.       |  |

#### 0x90–92 Port 0 M1 Error Count Control

|      | Access / Notes: | 24-bit read-only:                                                                                                    |
|------|-----------------|----------------------------------------------------------------------------------------------------|
|      |                 | 0x90–92 (port 0) = OCM_CH0_M1_ERROR_CNT<br>0xD0–D2 (port 1) = OCM_CH1_M1_ERROR_CNT                                                                                                    |
| Bit  | Name            | Description                                                                                                    |
| 23–0 | [no name]       | The number of M1 bits found to be in error since the counter was last reset. The M1 byte is sent from the remote receiver of the signal, if that remote receiver has detected a B1 error. In that case, the B1 error mask is copied and sent back as the M1 byte. |

## 0x93 Port 0 Frame Statistics Count Control

|     | Access / Notes: | : 8-bit read-write:                                                                                                  |  |
|-----|-----------------|----------------------------------------------------------------------------------------------------|--|
|     |                 | 0x93 (port 0) = OCM_CH0_CNT_CTRL<br>0xD3 (port 1) = OCM_CH1_CNT_CTRL                                                 |  |
| Bit | Name            | Description                                                                                                    |  |
| 7   | EN_COUNTERS     | Set to enable framing error counters; clear to reset the counters                                                    |  |
| 6–1 | [no name]       | Not used.                                                                                                    |  |
| 0   | COUNT_HOLD      | Set to hold framing error counters so that they can be read without updating; clear to update counters continuously. |  |

#### **0x94 Port 0 Receive Status**

|     | Access / Notes: | 8-bit read-only:                                                         |
|-----|-----------------|--------------------------------------------------------------------------|
|     |                 | 0x94 (port 0) = OCM_CH0_RCV_STATUS<br>0xD4 (port 1) = OCM_CH1_RCV_STATUS |
| Bit | Name            | Description                                                              |
| 7–1 | [no name]       | Reserved; always reads zero.                                             |
| 0   | FRAMED          | Set when incoming data is framed.                                        |

Access / Notes: 8-bit read-only:

#### 0x95 Port 0 Receive Frame Status

|     |           | 0x95 (port 0) = OCM_CH0_RCV_FRAME_STATUS<br>0xD5 (port 1) = OCM_CH1_RCV_FRAME_STATUS |
|-----|-----------|--------------------------------------------------------------------------------------|
| Bit | Name      | Description                                                                          |
| 7   | LOCKED    | Set when frame is locked – same as bit 0 (FRAMED) in 0x94 Port 0 Receive Status.     |
| 6   | FOUND     | Set when frame pattern is found.                                                     |
| 5–4 | DROP_CNT  | The number of pattern mismatches in framer state machine.                            |
| 3–2 | MATCH_CNT | The number of pattern matches in framer state machine.                               |
| 1   | BYTE_SYNC | Set when the byte synchronization framing pattern is found.                          |
| 0   | BIT_SYNC  | Set when the bit synchronization framing pattern is found.                           |

#### 0x97 Port 0 Demux Bitmap

|     | Access / Notes: | 8-bit read-write:                                                                                                    |
|-----|-----------------|----------------------------------------------------------------------------------------------------|
|     |                 | 0x97 (port 0) = OCM_CH0_DEMUX_BITMAP<br>0xD7 (port 1) = OCM_CH1_DEMUX_BITMAP                                                                                                    |
|     |                 | This register addresses a 48-bit mask register that is divided into twelve 4-bit writes and can be written four bits at a time. The top four bits address the desired 4-bit mask register, while the bottom four bits are the value written. |
|     |                 | Bit 3 of address 0 disables the first byte of each 48-byte OC48/STM16 multiplexed group, and bit 0 of address B disables the last byte of each multiplexed group. To enable all bytes of the group, all bits are zero (the default).         |
|     |                 | For STM1 / OC3, use only bits 3–1. The first STM0 or STS1 is demultiplexed by writing 0x07. Bit 0 of the first 4-bit address is not used.                                                                                                    |
|     |                 | For STM4 / OC12, use only the first twelve bits. These bits function in the same manner, with each matching a column modulo 12. For example, to enable STM1 (1,0), write these three bytes to this register: $0x07$ , $0x17$ , $0x27$ .      |
| Bit | Name            | Description                                                                                                    |
| 7–4 | MASK_ADDR       | Bit register address 0x00–0B.                                                                                                    |
| 3–0 | DEMUX_MASK      | The bitmask. A value of one masks the corresponding byte of each 48-byte multiplexed group.                                                                                                    |

| STM1                                       | STM4                                                                             | STM16                                                                                                    |
|--------------------------------------------|----------------------------------------------------------------------------------|----------------------------------------------------------------------------------------------------|
| Only bits 3–1 of the mask are used.        | The mask is written 4 bits at a time; only bits 0–11 of the mask are used.       | The mask is written 4 bits at a time; only bits 0–47 of the mask are used.                                                                               |
| Example: To select AU-                     |                                                                                  |                                                                                                    |
| 3(1), the first AU-3, use the pdb command] | <b>Example:</b> To select AU-<br>4(1,0), the first STM1, use<br>the pdb commands | <b>Example:</b> To select AU-<br>4(1,1,0), the first STM1, use<br>the pdb commands                                                                       |
| : w 97 07                                  | : w 97 07<br>: w 97 17<br>: w 97 27                                              | : w 97 07<br>: w 97 1F<br>: w 97 2F<br>: w 97 3F<br>: w 97 47<br>: w 97 5F<br>: w 97 6F<br>: w 97 7F<br>: w 97 87<br>: w 97 9F<br>: w 97 AF<br>: w 97 BF |

## 0x98 Port 0 Demux Bitmap Readback

|     | Access / Notes: | 8-bit read-write - applies only when the firmware file ocm48.bit is loaded:                                                                                                    |
|-----|-----------------|----------------------------------------------------------------------------------------------------|
|     |                 | 0x98 (port 0) = OCM_CH0_DEMUX_BITMAP_READ<br>0xD8 (port 1) = OCM_CH1_DEMUX_BITMAP_READ                                                                                             |
|     |                 | This register reads back the demultiplexing bitmask. Write this register with the address of the 4-bit mask you wish to read. Read the stored bit pattern in the bottom four bits. |
| Bit | Name            | Description                                                                                                    |
| 7–4 | MASK_ADDR       | Bit register address 0x00 – 0x0B.                                                                                                    |
| 3–0 | DEMUX_MASK      | The bitmask. A value of one masks the corresponding byte of each 48-byte multiplexed group.                                                                                        |

#### 0x99 Port 0 Transmit Status

Access / Notes: 8-bit read-only:

|     |           | 0x99 (port 0) = OCM_CH0_TX_STATUS<br>0xD9 (port 1) = OCM_CH1_TX_STATUS                                                                                               |
|-----|-----------|----------------------------------------------------------------------------------------------------|
| Bit | Name      | Description                                                                                                    |
| 7–1 | [no name] | Reserved (may not always read zero).                                                                                                    |
| 0   | TX_FRAMED | Set when a frame is detected in transmitted data. If scrambling is enabled in bit 3 of 0x81 Port 0 Transmit Framing Configuration, then the data is being scrambled. |

#### 0x9C–9D Port 0 Loss of Frame Count

|      | Access / Notes: | 16-bit read-only:                                                                                                    |
|------|-----------------|----------------------------------------------------------------------------------------------------|
|      |                 | 0x9C–9D (port 0) = OCM_CH0_LOF_CNT<br>0xDC–DD (port 1) = OCM_CH1_LOF_CNT                                                                                                    |
| Bit  | Name            | Description                                                                                                    |
| 15–0 | [no name]       | The number of times framing was lost since the counter was last reset. This equals the number of times that the LOCKED bit or the FRAMED bit has gone clear (bit 7 in 0x95 Port 0 Receive Frame Status or bit 0 in 0x94 Port 0 Receive Status). Framing is lost when four consecutive bad framing patterns are detected. |

### 0x9E–9F Port 0 Frame Pattern Error Count

|      | Access / Notes: | 16-bit read-only:                                                                                                    |
|------|-----------------|----------------------------------------------------------------------------------------------------|
|      |                 | 0x9E–9F (port 0) = OCM_CH0_FRM_PAT_CNT<br>0xDE–DF (port 1) = OCM_CH1_FRM_PAT_CNT                                                                                                    |
| Bit  | Name            | Description                                                                                                    |
| 15–0 | [no name]       | The number of times that the framing pattern was not correct, after data has been in frame.<br>Because framing is not lost until the framing pattern has been incorrect four consecutive<br>times, an incorrect framing pattern does not necessarily mean that framing was lost. |

## 0xA0 Port 0 Mezzanine FPGA Configuration File Version String

|     | Access / Notes: | 8-bit read-write:                                                                                                    |
|-----|-----------------|----------------------------------------------------------------------------------------------------|
|     |                 | 0xA0 (port 0) = MEZZ_CH0_BITFILE_VERSION<br>0xE0 (port 1) = MEZZ_CH1_BITFILE_VERSION                                                                                                    |
|     |                 | Use this register to read the FPGA configuration file version string from ROM. Write the ROM address to the register and read the ASCII data from the same register. The version string is a maximum of 64 bytes long, so only the first six bits of the address are significant |
| Bit | Name            | Description                                                                                                    |
| 7–0 | ID_ADD_DATA     | Write an address to read ROM contents. Result is $bitfileName version.revision mm/dd/yyyy$ (the date given is the date the FPGA configuration file was created). The italicized placeholders are replaced by actual values (e.g., $ocm48$ 3.1 02/14/2007).                       |

#### **0xA1 Port 0 Mezzanine FPGA Configuration File Organization**

|     | Access / Notes: | 8-bit read-only:                                                                                                    |
|-----|-----------------|----------------------------------------------------------------------------------------------------|
|     |                 | 0xA1 (port 0) = PCD_MEZZ_CH0_ORG<br>0xE1 (port 1) = PCD_MEZZ_CH1_ORG                                                                                                    |
| Bit | Name            | Description                                                                                                    |
| 7–0 | [no name]       | This byte specifies the organization that created the FPGA configuration file currently loaded in the FPGA for the specified port on the mezzanine board. An EDT FPGA configuration file returns the value 0xFF. |

#### 0xA2–A3 Port 0 Mezzanine FPGA Configuration File Design ID

|      | Access / Notes: | 16-bit read-only:                                                                                                    |
|------|-----------------|----------------------------------------------------------------------------------------------------|
|      |                 | 0xA2–A3 (port 0) = MEZZ_CH0_DESIGN_ID<br>0xE2–E3 (port 1) = MEZZ_CH1_DESIGN_ID                                                                                                    |
| Bit  | Name            | Description                                                                                                    |
| 15–0 | [no name]       | A sixteen-bit number assigned by the organization that produced the FPGA configuration file loaded in the specified port of the mezzanine board FPGA. (EDT uses the top eight bits only.) The design ID for <code>ocm12.bit</code> is 0x0500; for <code>ocm48.bit</code> , it's 0x0600. |

#### 0xA4–A5 Port 0 False Frame Count

|      | Access / Notes: | 16-bit read-only:                                                                                                    |
|------|-----------------|----------------------------------------------------------------------------------------------------|
|      |                 | 0xA4–A5 (port 0) = OCM_CH0_FALSE_FRM_CNT<br>0xE4–E5 (port 1) = OCM_CH1_FALSE_FRM_CNT                                                                                    |
| Bit  | Name            | Description                                                                                                    |
| 15–0 | [no name]       | When searching for frame, the number of times that a possible frame pattern was detected but the signal was not framed.                                                 |
|      |                 | This can be useful for distinguishing whether the signal sometimes appears to be framed, or whether it always appears to be unframed, and therefore possibly gibberish. |

## 0xA6 Port 0 Programmable Clock Enable

|     | Access / Notes: | 8-bit read-write – valid only when the clock programming interface is enabled:                                                                                 |
|-----|-----------------|----------------------------------------------------------------------------------------------------|
|     |                 | 0xA6 (port 0) = OCM_CH0_PROG_CLK<br>0xE6 (port 1) = OCM_CH1_PROG_CLK                                                                                           |
|     |                 | Use this register to determine whether the clocks on your mezzanine board are programmable and, if so, to enable the clock programming interface.              |
| Bit | Name            | Description                                                                                                    |
| 7–6 | IS_OCMP         | Read to determine if the board has the programmable clock.                                                                                                    |
|     |                 | 00 = If OCM/P board is rev. 30 or higher, then the clocks are not programmable.<br>01 = If OCM/P board is rev. 30 or higher, then the clocks are programmable. |
| 5–1 | [no name]       | Reserved.                                                                                                    |
| 0   | EN_PROG_INTFC   | Set to enable programmable interface for the SI570; clear to use classic clock select. See 0x81 Port 0 Transmit Framing Configuration.                         |

#### 0xA7 Port 0 Programmable Clock Status

|     | Access / Notes:  | 8-bit read-write – valid only when the clock programming interface is enabled:         |
|-----|------------------|----------------------------------------------------------------------------------------|
|     |                  | 0xA7 (port 0) = OCM_CH0_PROG_CLK_DEV_ADDR<br>0xE7 (port 1) = OCM_CH1_PROG_CLK_DEV_ADDR |
| Bit | Name             | Description                                                                            |
| 7   | SER_DEV_BSY      | Read only. When set, the SI570 is busy.                                                |
| 6   | SER_DEV_ACK_FAIL | Read only. When set, the SI570 failed to respond to the last command.                  |
| 5–0 | SER_DEV_ADDR     | Not used.                                                                              |

#### 0xA8 Port 0 Programmable Clock Read

|     | Access / Notes: | 8-bit read-write – valid only when the clock programming interface is enabled: |
|-----|-----------------|--------------------------------------------------------------------------------|
|     |                 | 0xA8 (port 0) = OCM_CH0_PROG_CLK_RD<br>0xE8 (port 1) = OCM_CH1_PROG_CLK_RD     |
| Bit | Name            | Description                                                                    |
| 7–0 | [no name]       | Write the register address on the SI570 that you wish to read.                 |

## 0xA9 Port 0 Programmable Clock Register Address

|     | Access / Notes: | 8-bit read-write – valid only when the clock programming interface is enabled:         |
|-----|-----------------|----------------------------------------------------------------------------------------|
|     |                 | 0xA9 (port 0) = OCM_CH0_PROG_CLK_REG_ADDR<br>0xE9 (port 1) = OCM_CH1_PROG_CLK_REG_ADDR |
| Bit | Name            | Description                                                                            |
| 7–0 | [no name]       | Write the register address on the SI570 that you wish to read.                         |

## **0xAA Port 0 Programmable Clock Write**

|     | Access / Notes: | 8-bit read-write – valid only when the clock programming interface is enabled:             |
|-----|-----------------|--------------------------------------------------------------------------------------------|
|     |                 | 0xAA (port 0) = OCM_CH0_PROG_CLK_WR<br>0xEA (port 1) = OCM_CH1_PROG_CLK_WR                 |
| Bit | Name            | Description                                                                                |
| 7–0 | [no name]       | Write data to the register address in register $0xA9$ (for port 0) or $0xE9$ (for port 1). |

#### 0xC0-EA Port 1 [See 0x80-AA Port 0]

# **Revision Log**

| Date     | Rev | Ву           | Рр      | Detail                                                                                                    |
|----------|-----|--------------|---------|----------------------------------------------------------------------------------------------------|
| 20131028 | 09b | PH,SB        | Various | p.7 - Under Related Resources, deleted reference to no-longer-supported Solaris.                                                                                                    |
|          |     |              |         | All pgs: Changed "channel" to "port" when it means physical connector, not DMA.                                                                                                    |
| 20110103 | 09a | PH,SB        | 18-35   | For duplicated registers, separated one combined title at the first hex location into distinct titles at all hex locations (i.e., "0x81, C1" becomes "0x81" and "0xC1"), with each title linking back to the first hex location. |
| 20101116 | 09  | PH           | All     | Updated product name to clarify that OCMP is an updated OCM.                                                                                                    |
| 20100921 | 08  | PH,SB        | 26      | Updated register 0x80, C0.                                                                                                    |
| 20100521 | 08  | PH,TL,<br>MM | 6       | Deleted the deprecated "xtest."                                                                                                    |
| 20100521 | 08  | PH           | i       | Updated template for title page.                                                                                                    |
| 20091012 | 07  | PH           | All     | Updated template (numbered registers, wider margins, "Related Resources," etc.)                                                                                                    |
| 20060000 | 00  | LW           | All     | Created guide for this new product.                                                                                                    |

Below is a history of modifications to this guide.

International Distributors

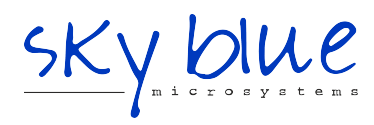

Sky Blue Microsystems GmbH Geisenhausenerstr. 18 81379 Munich, Germany +49 89 780 2970, info@skyblue.de www.skyblue.de

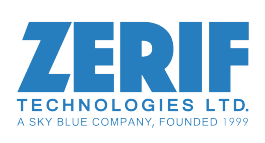

In Great Britain: Zerif Technologies Ltd. Winnington House, 2 Woodberry Grove Finchley, London N12 0DR +44 115 855 7883, info@zerif.co.uk www.zerif.co.uk